Ph Filty

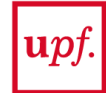

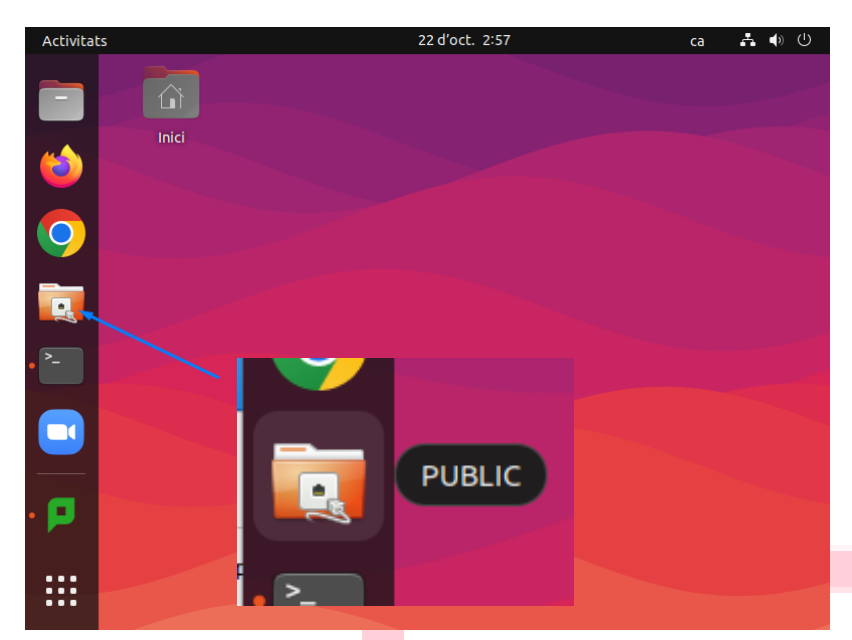

Fem clic a la icona indicada per accedir a smb://fs-aules.ds.upf.edu/public/20428, la carpeta compartida de l'assignatura.

S'obrirà una finestra demanant el nostre usuari, U123456, el domini DS i la nostra contrasenya.

Seleccionar les opcions Usuari registrat i recorda la contrasenya fins que surti.

Prémer "connecta"

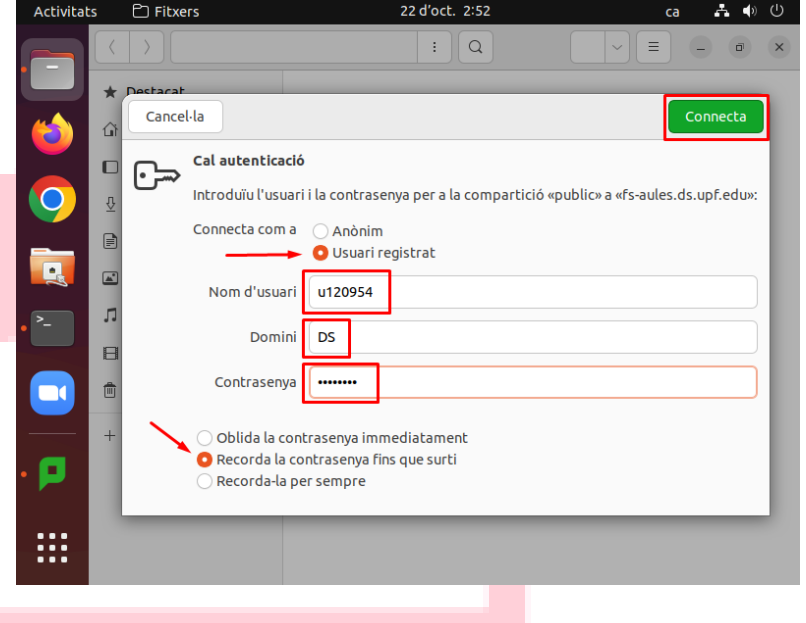

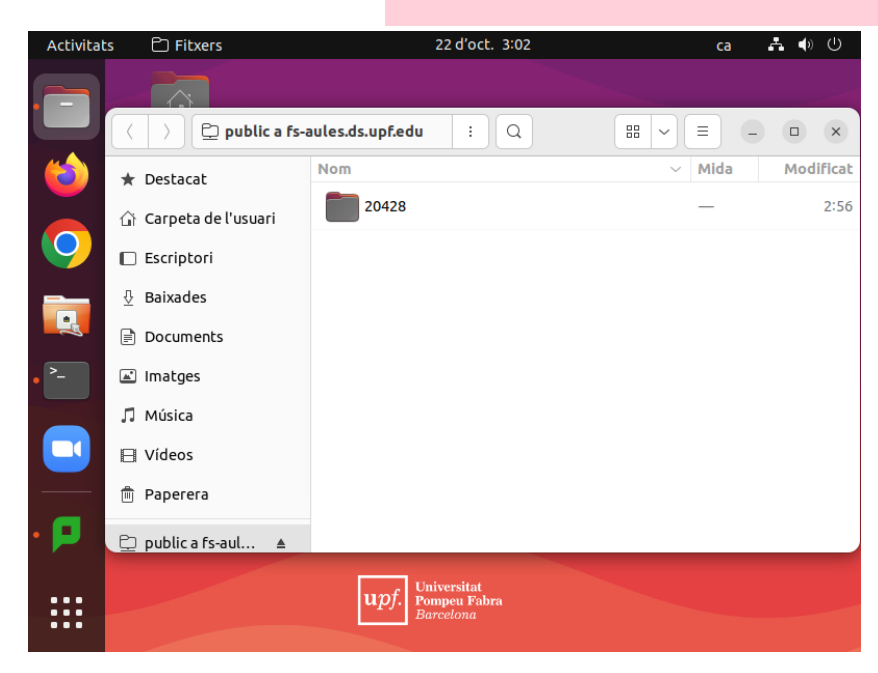

S'obrirà una finestra que mostra totes les carpetes compartides corresponents a les assignatures a les que estem matriculats i disposem d'aquest recurs.

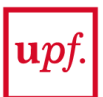

Dintre de la carpeta de l'assignatura trobarem dues subcarpetes, **Docum** i **Treball**.

Docum contindrà tots els documents relatius a l'assignatura que pengen els professors de manera independent a l'Aula Global. Aquesta carpeta serà Read-Write per professors i Read only per alumnes.

**Treball** contindrà tots els documents i treballs que pengen els alumnes, preferiblement dintre d'una carpeta amb el seu usuari UPF com nom de la mateixa. Aquesta serà **Read-Write tant per alumnes com per professors.** 

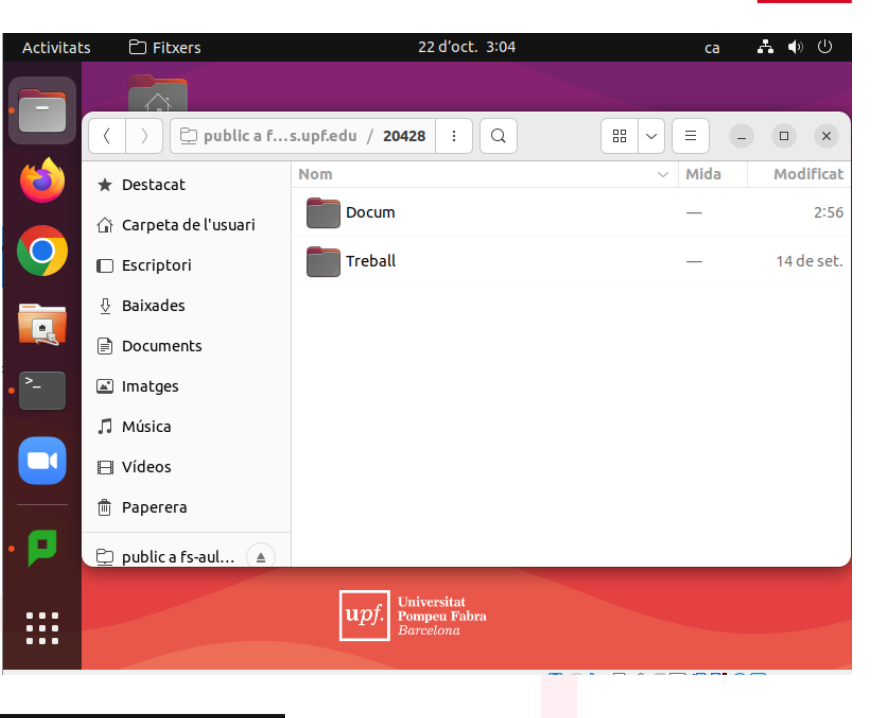

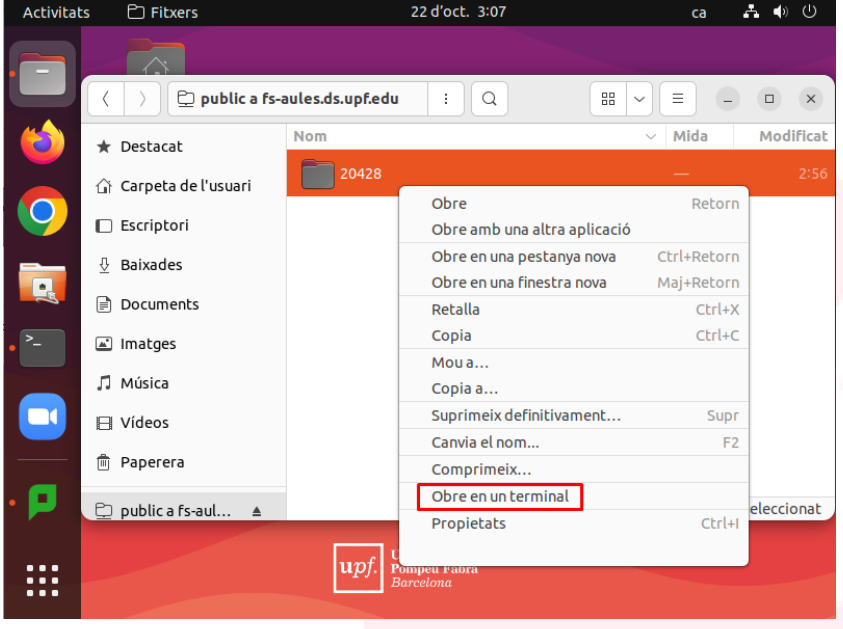

Podem obrir qualsevol carpeta del recursos compartits a **fs-aules** a una finestra del terminal.

Per fer-ho, hem de fer clic amb el botó dret a sobre de la carpeta que vulguem obrir i seleccionar "**Obre en un terminal**".

La ruta resultant del punt de muntatge por ser molt llarga, però es pot fer servir amb comandes bash tant com origen o com destinació sempre que tinguem els permisos corresponents.

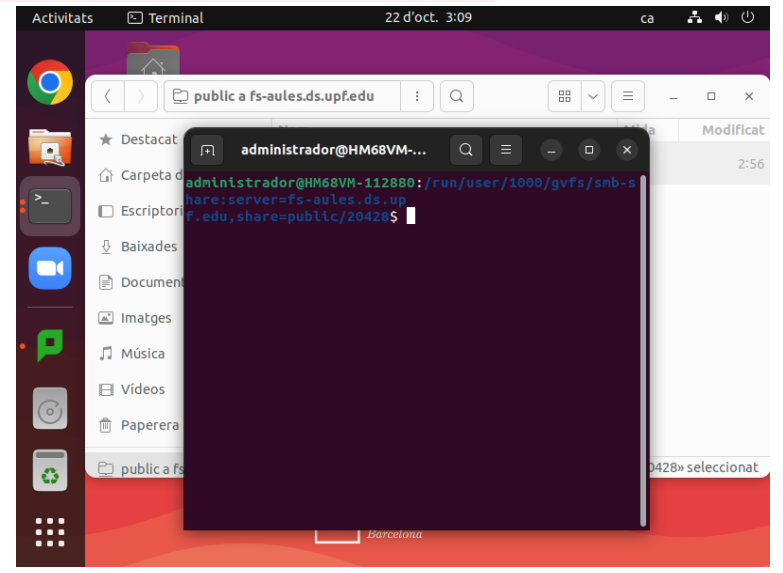

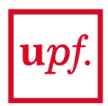

## Com accedir amb la VPN des de Windows les carpetes assignatura

A la web de la UPF podem trobar una <u>guia completa del procés d'instal·lació de la VPN</u>, tant per Windows, com per Ubuntu o Mac.

L'accés a **fs-aules** és molt similar a aquests dos últims sistemes operatius que als ordinadors de les aules. La única diferència és que als ordinadors d'aules ja tenim l'accés directe al repositori creat i als altres s'ha de fer manualment. Consisteix simplement en buscar l'opció de "conectar a servidor" al navegador d'arxius de Ubuntu o Mac i introduir la ruta **smb://fs-aules.ds.upf.edu/public/20428** 

A Windows hem d'obrir una finestra de l'explorador d'arxius i a la barra de direccions escriure:

## \\fs-aules.ds.upf.edu\public\20428

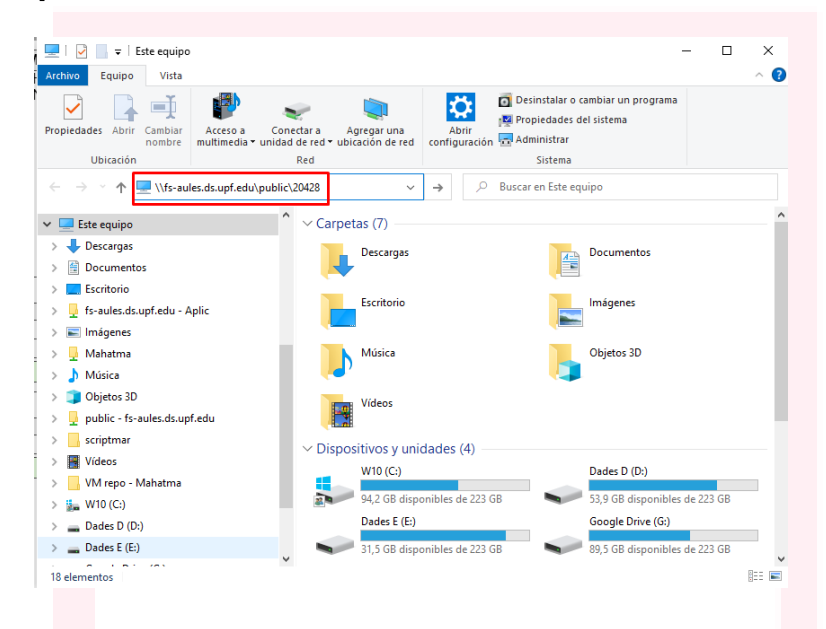

Després de posar les nostres credencials en format **ds**\u123456 i la nostra paraula de pas, ens donarà accés a la carpeta en qüestió. NO oblidar de posar "**ds**\" abans del nostre usuari.

| rchivo Inicio Compartir                                                                                                    | Vista                     |                              |                  |                                     |                 |                    | ^ <b>(</b>  |
|----------------------------------------------------------------------------------------------------|---------------------------|------------------------------|------------------|-------------------------------------|-----------------|--------------------|-------------|
| Anclar al cceso rápido                                                                                                    | Mover a * X               | Eliminar •<br>Cambiar nombre | Nueva<br>carpeta | Propiedades                         | Seleccionar to  | do<br>r nada<br>ón |             |
| Portapapeles                                                                                                    | Organ                     | nizar                        | Nuevo            | Abrir                               | Seleccionar     |                    |             |
| ÷ → × ↑ 📙 « public >                                                                                                    | 20428 >                   |                              | v Ö )            | <ul> <li>Buscar en 20428</li> </ul> |                 |                    |             |
|                                                                                                    | ^                         | Nombre                       | ^                | Fecha                               | de modificación | Тіро               |             |
| 🖈 Acceso rápido                                                                                                    |                           | Docum                        |                  | 24/10                               | /2022 12:38     | Carpeta            | de archivos |
| Escritorio                                                                                                    | *                         | Treball                      |                  | 24/10                               | /2022 12:38     | Carpeta            | de archivos |
| Descargas                                                                                                    | *                         |                              |                  |                                     |                 |                    |             |
|                                                                                                    |                           |                              |                  |                                     |                 |                    |             |
| 🐅 W10 (C:)                                                                                                    | *                         |                              |                  |                                     |                 |                    |             |
| <ul> <li>W10 (C:)</li> <li>Dades D (D:)</li> </ul>                                                                                                    | *                         |                              |                  |                                     |                 |                    |             |
| <ul> <li>W10 (C:)</li> <li>Dades D (D:)</li> <li>Dades E (E:)</li> </ul>                                                                                                    | * *                       |                              |                  |                                     |                 |                    |             |
| <ul> <li>W10 (C:)</li> <li>Dades D (D:)</li> <li>Dades E (E:)</li> <li>Google Drive (G:)</li> </ul>                                                                                                    | 4<br>4<br>4               |                              |                  |                                     |                 |                    |             |
| <ul> <li>W10 (C:)</li> <li>Dades D (D:)</li> <li>Dades E (E:)</li> <li>Google Drive (G:)</li> <li>Documentos</li> <li>2022 b=d</li> </ul>                                                                                                    | * * *                     |                              |                  |                                     |                 |                    |             |
| <ul> <li>W10 (C:)</li> <li>Dades D (D:)</li> <li>Dades E (E:)</li> <li>Google Drive (G:)</li> <li>Documentos</li> <li>2022.bad</li> </ul>                                                                                                    | * * * *                   |                              |                  |                                     |                 |                    |             |
| Dades D (0;) Dades D (0;) Dades E (E;) Google Drive (G:) Documentos 2022.bad etc UBINTU (Per conjar a imp                                                                                                    | औ<br>औ<br>औ<br>औ          |                              |                  |                                     |                 |                    |             |
| W W10 (C:) Dades D (D:) Google Drive (G:) Google Drive (G:) Documentos 2022:bad etc UBUNTU_(Per_copiar_a_imat X0RG                                                                                                    | *<br>*<br>*<br>*          |                              |                  |                                     |                 |                    |             |
|                                                                                                    | औ<br>औ<br>औ<br>औ          |                              |                  |                                     |                 |                    |             |
| Will (L3) Dades D (Dr) Dades E (E) Google Drive (Gr) Cocumentos 2022.bad et UBUNTU_(Per_copiar_a_ima XORG Cocumentos Cocumentos Coc | क<br>क<br>क<br>क<br>stge) |                              |                  |                                     |                 |                    |             |
|                                                                                                    | *<br>*<br>*<br>*          |                              |                  |                                     |                 |                    |             |